# UrbanSitter Care Benefit Quick Start Guide

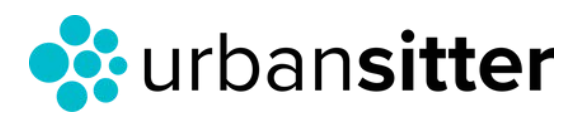

Simmons UNIVERSITY

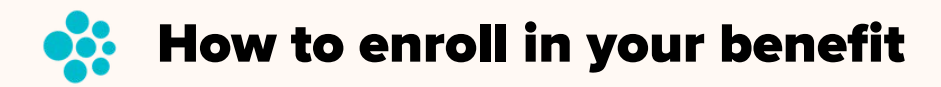

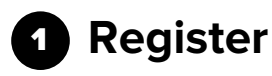

Visit urbansitter.com/enroll OR scan the QR code and enter your work email address.

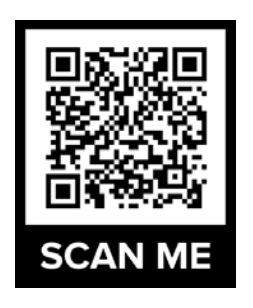

|   | Stress-free care solutions for working families                                      |  |
|---|--------------------------------------------------------------------------------------|--|
|   | UrbanSitter helps you find qualified caregivers quickly so you can get back to work. |  |
| 1 | Enter your work email to enroll:                                                     |  |
|   | Continue                                                                             |  |

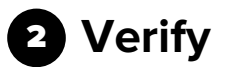

Check your email to verify account:

- Once verified, your benefits will be automatically applied to your account.
- You can view your free membership on the credits page

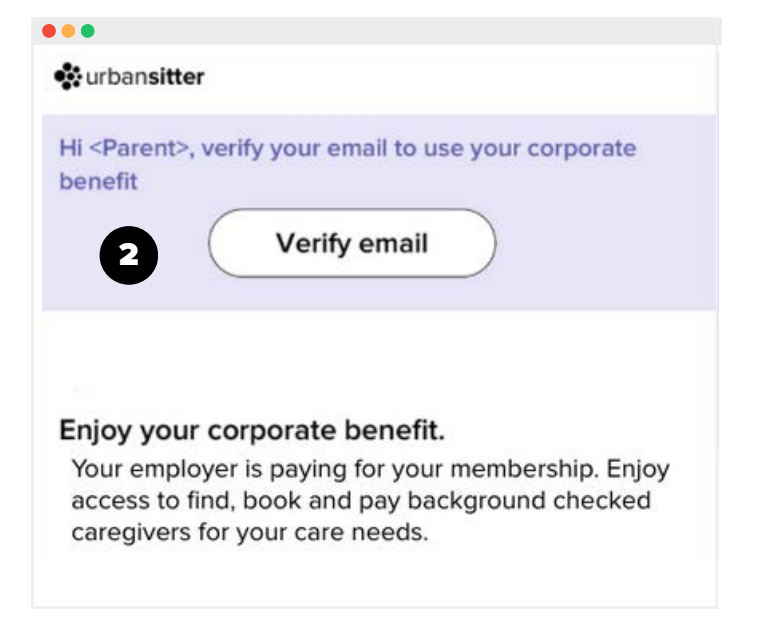

### 🐝 How to find care: Two options

#### 1 Option 1 : Post a job (recommended)

- When posting a job, select the type of care you need.
  Then, select a specific date or part- or full-time care.
- Enter the job details, including rate, job responsibilities and screening questions (optional).

Interested caregivers apply (typically within minutes). View and easily filter your list of candidates to schedule interviews or bookings.

| Vhat care does yo<br>amily need?                                             |
|------------------------------------------------------------------------------|
| Child Care<br>Backup, occasional, part- or full-time<br>sitters and nannies  |
| Senior Care<br>Non-medical companion care                                    |
| Pet Care<br>Dogs, cats, and other animals                                    |
| Household Services<br>Cleaning, errands, house sitting, or<br>other services |

| ∎ Int           | roduce yourself a                             | and set a rate          |  |
|-----------------|-----------------------------------------------|-------------------------|--|
|                 | 9                                             | 0                       |  |
| Receiving Care  | 2 children                                    | $\sim$                  |  |
| Children's ages | 3 years, 15 months                            |                         |  |
|                 | Job Location<br>Street is NOT shown to sitter | DN<br>s - only distance |  |
| Street          | 27 Woodman Street                             |                         |  |
| Address Line 2  | Apt, suite, unit, etc.                        |                         |  |
| City            | San Francisco                                 | CA                      |  |
| Zip Code        | Zip Code 94104                                |                         |  |
| Neighborhood    | ood Neighborhood (Optional)                   |                         |  |

#### 2 Option 2: Start a search

To find caregivers in your area, toggle for type of care need then utilize filters for specific needs.

View caregiver profiles, including reviews, availability, location, rates, and more.

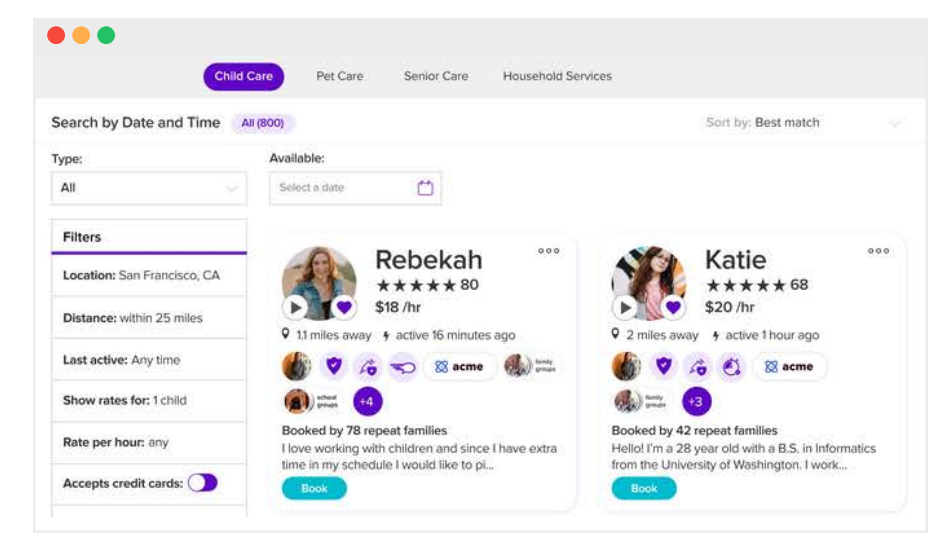

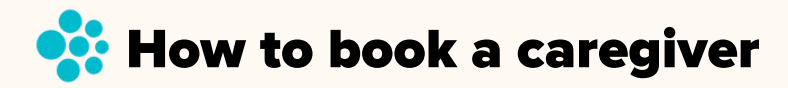

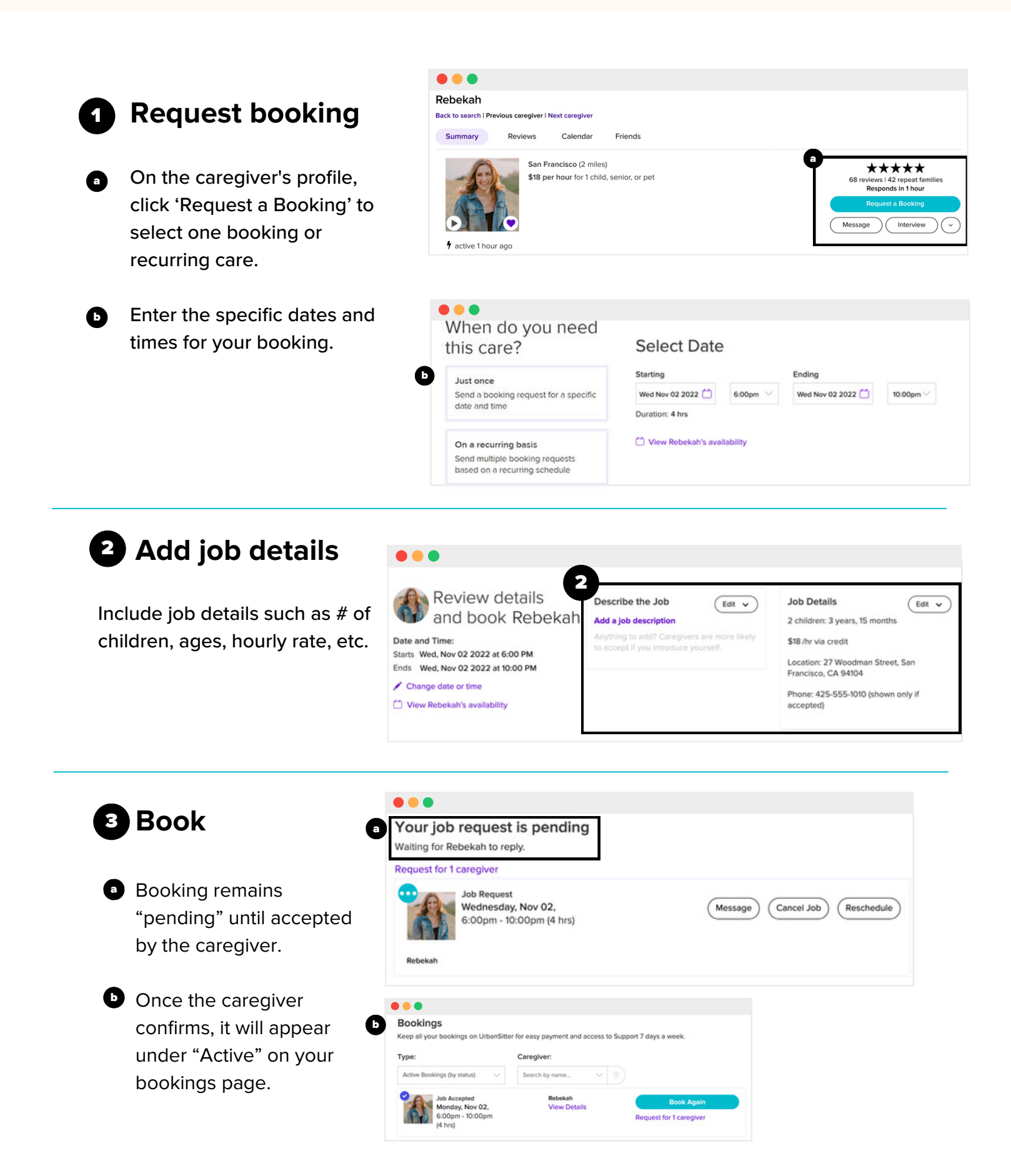

## 🔆 How to pay your caregiver

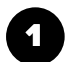

#### Caregiver confirms hours worked

After your job takes place, your caregiver will receive a notification to confirm the actual hours they worked.

| Confirm job details                                                                |                             |  |  |  |  |
|------------------------------------------------------------------------------------|-----------------------------|--|--|--|--|
| To get paid, confirm or edit your job details.                                     | -                           |  |  |  |  |
| Job Completed<br>Wednesday, Nov 2 ,<br>6:00pm - 10:00pm (4 hrs)<br>Jane Washington | Message Confirm Job Details |  |  |  |  |

#### 2 Confirm payment

Next, you will be prompted to review and confirm payment.

Caregiver receives their payment direct deposited into their bank account.

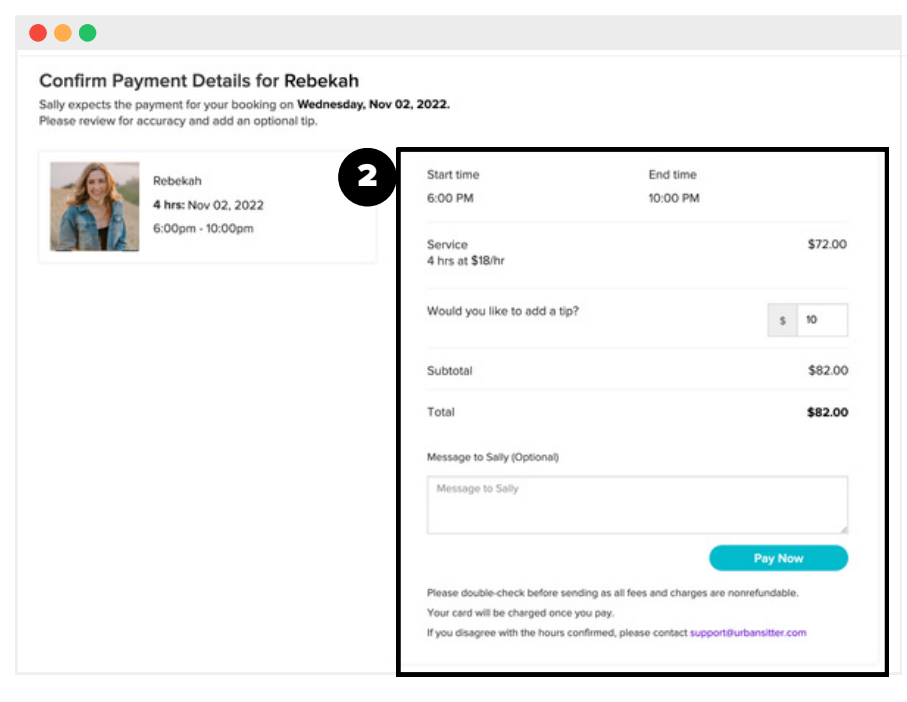

Need to update booking hours? Contact <a href="mailto:support@urbansitter.com">support@urbansitter.com</a>